上海博达数据通信有限公司

# BDCOM P1704-4GV-22A

## 用户操作手册

Administrator

[选取日期]

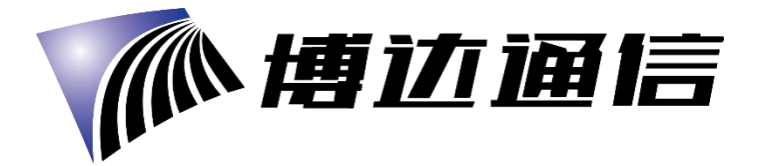

## 简介

BDCOM P1704-4GV-22A 是一款方便、灵活、标准、高集成度的宽带综合接入设备。它是一款 符合 IEEE802.11b/g/n 标准的高端多合一终端产品。它可为家庭用户、个体商户等提供高性 能的宽带接入服务。

其主要特点有:

1 硬件连接

- 遵循 ITU-T G. 984/988 标准,采用 GPON 上行;
- 可通过 WEB 页面对设备进行设置和监控;
- 可通过 TR069 协议远程配置和管理;
- NAT、DHCP 功能使您方便完成网络设置,轻松实现宽带上网;
- 防火墙功能为您的网络保驾护航;
- MAC、URL 过滤功能使您对上网安全性能进行个性化的定制;
- 终端无线上网 (Wireless 接入);

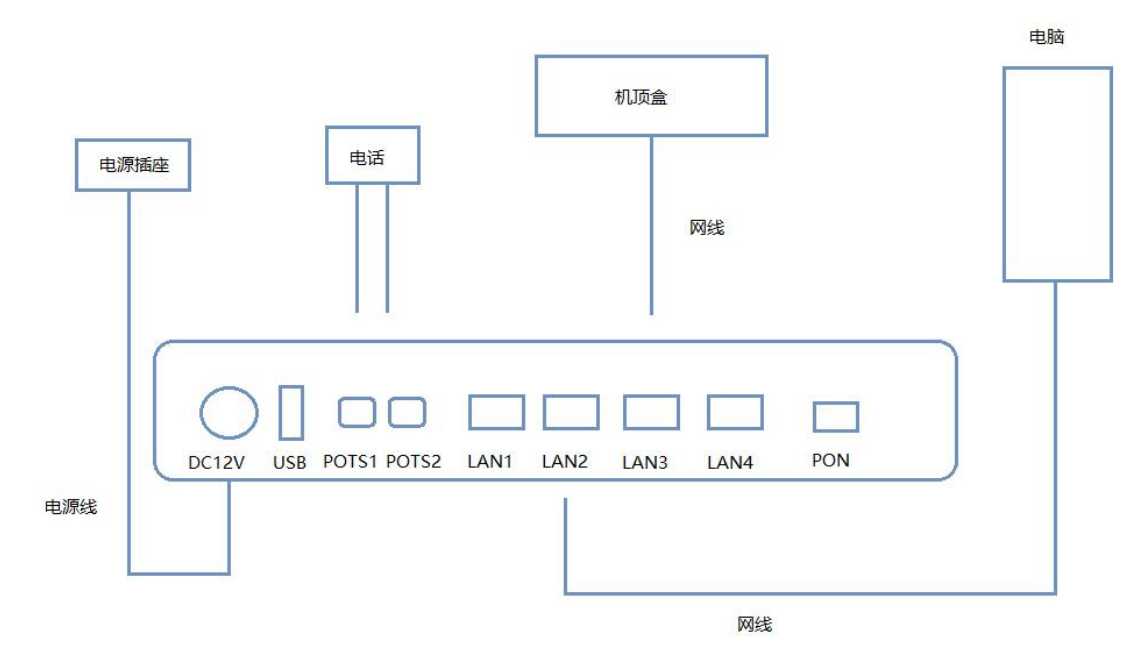

#### 连接完成后,查看指示灯状态

| 指示灯   | 描述      | 颜色 | 备注                     |
|-------|---------|----|------------------------|
| POWER | 电源灯     | 绿色 | 常亮:表示系统正常上电            |
|       |         |    | 熄灭:表示系统未上电。            |
| LOS   | 光信号灯    | 红色 | 熄灭:表示 ONU 接收光功率正常 ;    |
|       |         |    | 闪烁:表示 ONU 接收光功率低于光接收机灵 |
|       |         |    | 敏度。                    |
| PON   | PON 状态灯 | 绿色 | 熄灭:表示 ONU 未开始激活流程      |
|       |         |    | 常亮:表示 ONU 已经激活         |
|       |         |    | 闪烁:表示 ONU 正在进行激活       |

| WLAN1~2 | 无线状态指示   | 绿色 | 熄灭:表示系统未上电或者无线接口未连接网      |
|---------|----------|----|---------------------------|
|         | ΥJ       |    | 络设备;                      |
|         |          |    | 常亮:表示无线接口已连接,但无数据传输;      |
|         |          |    | 闪烁:表示有数据传输。               |
| LAN1~4  | 以太网接口状   | 绿色 | 熄灭:表示系统未上电或者该网口未连接终端      |
|         | 态灯       |    | 设备 ;                      |
|         |          |    | 常亮:表示网口已连接,但无数据传输;        |
|         |          |    | 闪烁:表示该网口有数据传输。            |
| FXS1-2  | 语音口状态灯   | 绿色 | 熄灭:表示系统未上电或者该语音口未连接终      |
|         |          |    | 端设备 ;                     |
|         |          |    | 常亮:表示语音口已连接,但无数据传输;       |
|         |          |    | 闪烁:表示该语音口有数据传输。           |
| USB     | USB 口状态灯 | 绿色 | 熄灭 : 表示系统未上电或者该 USB 口未连接终 |
|         |          |    | 端设备 ;                     |
|         |          |    | 常亮:表示 USB 已连接,但无数据传输;     |
|         |          |    | 闪烁:表示该 USB 有数据传输。         |

注意 若指示灯不正常,请检查连接是否正确

警示要求:

将设备放置在水平平坦的表面。 雷雨天气请将设备电源及所有连接线拆除,免遭雷击。 设备放置远离发热器件,保存通风。 使用设备配置的额定电源适配器。

## 2 设置计算机

2.1 点击"开始→控制面板→网络和 Internet→网络和共享中心→本地连接",选择"本地连接",选择"属性"

| 规           |                  |
|-------------|------------------|
| É接 —        |                  |
| IPv4 连接:    | 无 Internet 访问权限  |
| IPv6 连接:    | 无 Internet 访问权限  |
| 媒体状态:       | 已启用              |
| 持续时间:       | 5 天 01:24:25     |
| 速度:         | 100.0 МЪрз       |
| ↓<br>详细信息   | (E)              |
| 〔详细信息<br>5动 | (8)<br>已发送 ——    |
| 详细信息 舌动     | (2)<br>已发送 — 已接收 |

2.2 双击"Internet 协议版本 4(TCP/IPv4)"

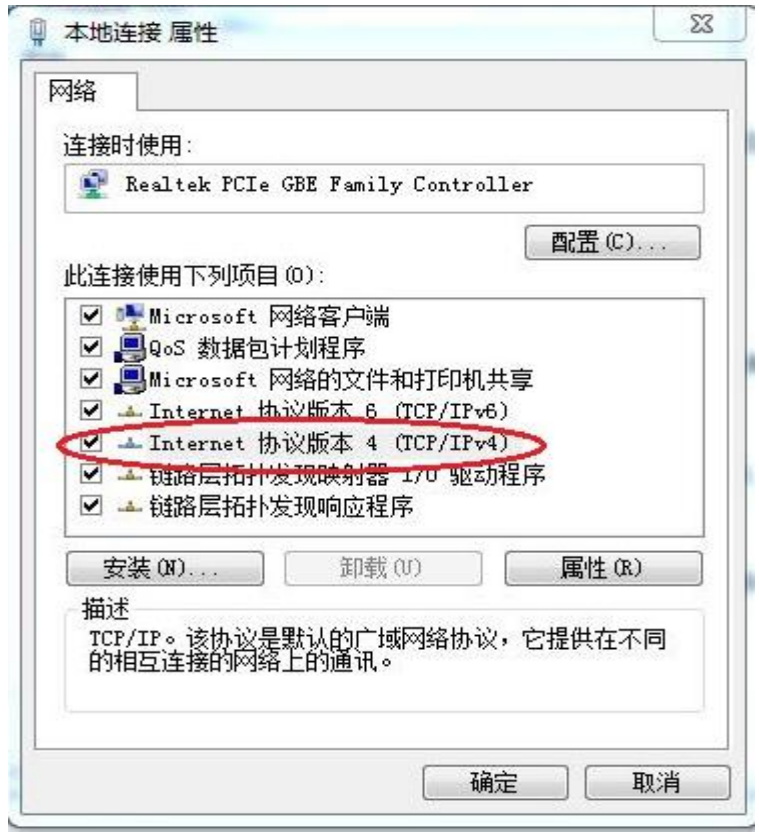

2.3 选择"自动获得 IP 地址"和"自动获得 DNS 服务器地址",点击"确定"

| 规 备用配置                           |      |         |            |       |      |
|----------------------------------|------|---------|------------|-------|------|
| 如果网络支持此功能,则可以获<br>你需要从网络玄线管理高冰菜得 | 取自动指 | 派自<br>P | 勺 IP 讨     | 뿝。    | 否则,  |
| 必需支州的相承视自注风处机守                   |      |         | хш ,       |       |      |
| ◎ 自动获得 IP 地址(0))                 |      |         |            |       |      |
| ○ 使用下面的 IP 地址(S):                |      |         |            |       |      |
| IP 地址(I):                        | Ť    | se.     | 43         | 13    |      |
| 子网摘码(W):                         | ÷    | 22      | 12         | 13    |      |
| 默认网关(0):                         | 1    | ŝĉ.     | (2)<br>(2) | 13    |      |
|                                  | (7)  |         |            |       |      |
| ● 自动获得 DAS 服务器地址                 | (E): |         |            |       |      |
| 首选 DNS 服务器(P):                   |      | æ       | 10         | -2    |      |
| 备用 DNS 服务器(A):                   |      | ×       | 10         | ÷     |      |
| 退出时验证设置(L)                       |      |         | (          | 高級    | 贤(V) |
|                                  |      |         |            | 19411 |      |

## 3 向导设置

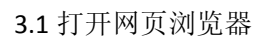

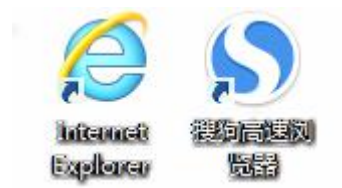

**3.2** 地址栏输入 **10.0.0.10**,回车,进入 web 界面后,输入用户名(user)和密码(**123456**),登陆页面

|        | שליה איניים |  |
|--------|-------------|--|
|        | 从迎金求        |  |
|        |             |  |
| 田白夕    | user        |  |
| ц. (ц. |             |  |

3.3 进入路由器页面后点击"状态"的"设备信息",可以查看到设备的基本信息状态。

|        |               |          |                     |                    |    | 退出        |
|--------|---------------|----------|---------------------|--------------------|----|-----------|
|        |               |          |                     |                    |    | 网关名称:家庭网关 |
| 状态     | 状态            | 网络       | 安全                  | 应用                 | 管理 | 帮助        |
| 1000   | 设备信息网络侧信息用户信息 | 息 宽带语言信息 |                     |                    |    |           |
| 设备基本信息 | 设备基本信息        |          |                     |                    |    |           |
|        | 运行时间          |          | 2 min               |                    |    |           |
|        | 本地时间          |          | 1970-01-01 08:02:08 |                    |    |           |
|        | 设备型号          |          | P1704-4GV-22A       |                    |    |           |
|        | 设备标识号         |          | 847973-00254200120  | 847973-00254200120 |    |           |
|        | 硬件版本          |          | AO                  | A0                 |    |           |
|        | 软件版本          |          | 10.0.35B.501        |                    |    |           |
|        |               |          |                     |                    |    |           |
|        |               |          |                     |                    |    |           |
|        |               |          |                     |                    |    |           |
|        |               |          |                     |                    |    |           |
|        |               |          |                     |                    |    |           |
|        |               |          |                     |                    |    |           |
|        |               |          |                     |                    |    |           |
|        |               |          |                     |                    |    |           |
|        |               |          |                     |                    |    |           |
|        |               |          |                     |                    |    |           |

3.4 进入路由器设置界面选择"网络"的"WLAN 配置",可以选择是否启用无线,修改无线 名称、认证方式以及无线密码

退出

|         |                                                                                                    |                                                                              |                      |                 |    | 网关名称: 家庭网关 |
|---------|----------------------------------------------------------------------------------------------------|------------------------------------------------------------------------------|----------------------|-----------------|----|------------|
| 网络      | 状态                                                                                                    | 网络                                                                           | 安全                   | 应用              | 管理 | 帮助         |
|         | LAN侧地址配置 WLAN配置                                                                                                    |                                                                              |                      |                 |    |            |
| WIANRE  | 天线设置 基本<br>本页配置无线LAN □的基本特<br>点击"保存/应用"、无线设置的<br>② 24GHz ③ 5GHz<br>③ 周用无线<br>SSID: HGU-EF<br>BSSID: 84/79:73:<br>取消广播: ④               | 性、包括尚用或禁用无线LAN口。<br>基本動量生效。<br>70<br>4d:ef:70<br>高级                          | 从工作和的AP扫描搜索中 除着SSID。 | 设量无线网络名(ØSSID)。 |    |            |
|         |                                                                                                    |                                                                              |                      |                 |    | 退出         |
|         | · · · · · · · · · · · · · · · · · · ·                                                                                                  |                                                                              |                      |                 |    | 网关名称:家庭网关  |
| 网络      | 状态<br>LAN侧地址配置 WLAN配置                                                                                                    | 网络                                                                           | 安全                   | 应用              | 管理 | 帮助         |
| WLANREE | 7.橫设置 安全<br>本页配量无线LAN 口的安全<br>SSID承引:<br>网络认证方式: WPA2 Mix<br>WPA2ma:<br>WPA2ma:<br>WPA2ma:<br>WPA2ma:<br>WPA2ma:<br>WPA2ma:<br>WPA2ma: | 特性。他派役量以证方式、数编的<br>SSID1<br>ed マ<br>ズ TKIP AES<br>TKIP AES<br>734DEF70<br>派遣 | a電方式、无機网络以证書明和電明长度   |                 |    |            |

3.5 点击"保存/应用",进行下一步操作

## 4 系统无线设置

如果需要使用无线网络,首先确定计算机已经配置无线网卡,然后按照下面的步骤进行操作, 这里以 Windows 7 系统为例

4.1 右键单击"网络",选"属性"

| (A) |                          |
|-----|--------------------------|
| 4   | 打开( <b>O</b> )           |
|     | 映射网络驱动器(N)<br>断开网络驱动器(C) |
|     | 创建快捷方式(S)<br>删除(D)       |
| <   | 属性(R)                    |

4.2 点击"连接到网络"

| 控制面板主页                            | 查看基本网络信息并设置连接                                                            |                                  | 0                                                       |
|-----------------------------------|--------------------------------------------------------------------------|----------------------------------|---------------------------------------------------------|
| 管理无线网络<br>更改适配器设置<br>更改高级共享设置     |                                                                          | 章看完整映射<br>ernet                  |                                                         |
|                                   | 查看活动网络                                                                   | 該到 Inter<br>該受到 Inter<br>該按      | *** ^                                                   |
|                                   | 更改网络设置                                                                   | 援号和 VPN                          | *                                                       |
|                                   | 设置尤线、宽带、拨号、临时或 VPN 连接;或设置旗田器或访问点。<br>连接到网络<br>海、海、建筑到大线、有线、拨号或 VPN 网络连接。 | sxbctvnet-867001<br>BDCOM_012010 | <br>201                                                 |
| 另请参阅                              | 选择家庭组和共享选项<br>访问位于其他网络计算机上的文件和打印机,或更改共享设置。                               | BDCOM_C7407E<br>BDCOM_010009     | 341<br>341                                              |
| Internet 选项<br>Windows 防火壇<br>家庭组 | 疑進解答<br>诊断并修复网络问题,或获得故障排除信息。                                             | W12B-NM-1<br>                    | <ul> <li>・・・・・・・・・・・・・・・・・・・・・・・・・・・・・・・・・・・・</li></ul> |

4.3 点击刷新按钮,选择终端设备的无线网络名称,双击此名字

| bornigzos       | a9000     |
|-----------------|-----------|
| HGU-38C6        | 311       |
| 通过此网络发送的<br>可见。 | 的信息可能对其他人 |
|                 |           |

4.4 输入设置的无线网络密钥,点击"确定"

| 查 连接到网络  |                  | ×  |
|----------|------------------|----|
| 键入网络安全密制 | 月                |    |
| 安全关键字:   | •••••            |    |
|          | ◎ 隐藏字符           |    |
| 6        | 通过按路由器上的按钮也可以连接。 | 0  |
|          | 确定               | 取消 |

复位

忘记了登陆路由器的用户名和密码,无法进入路由器的配置界面(复位路由器) 此时请复位路由器,复位方法:在通电状态下,请用牙签或回形针等按 "RESET"键 10 秒 钟,然后等待路由器重启,即可恢复出厂设置。 注意

#### 复位以后路由器的配置参数将恢复成出厂设置,需要重新对路由器进行设置。

#### 保修说明

消费者通过合法渠道购买的上海博达数据通信有限公司的产品,自购机之日起一年内如果出现非人为造成的故障,可以享受产品保修服务。

为保证您的合法权益,请注意以下事项:

- (1) 保修卡须经销售单位盖章后方可生效。
- (2) 保修卡应由用户妥善保管,遗失不补,涂改无效。
- (3) 本产品若发生非人为原因造成的故障,用户可凭保修卡和标注有产品编号的购机发票,在保修期内到制定的维修点进行免费维修。

在用户使用的过程,符合下列情况之一不在保修范围:

- (1) 在运输、装卸中造成的故障和损坏;
- (2) 由于擅自拆机、改装等人为原因造成的故障;
- (3) 由于使用环境不符合产品要求造成的故障;
- (4) 由于不可抗因素(如火灾、地震、雷击等)而造成的故障或损坏;
- (5) 未按设备手册中的要求使用、维护、保养而造成的损坏;
- (6) 使用过程中引起的设备外壳、电源等的破损;
- (7) 保修卡与产品序列号不符火灾保修卡被涂改。

凡不在免费保修范围内的产品,并且可以维修的,均提供有偿维修服务。本保修内容的最终 解释权在上海博达数据通信有限公司。

#### 保修卡

尊敬的用户,感谢您使用上海博达数据通信有限公司的产品。为了能更好的为您服务,在购 买产品后,请您阅读、填写并妥善保存此保修卡。

| 用户姓名      |  |
|-----------|--|
| 用户地址/邮编   |  |
| 联系电话      |  |
| 产品型号      |  |
| 产品序列号     |  |
| 购买日期      |  |
| 发票号码      |  |
| 销售单位名称    |  |
| 销售单位地址/电话 |  |

#### 用户保存 遗失不补

销售单位:(盖章)

几个小技巧

- 一、计算机能搜索到无线信号但不能连接
  - 1) 请确认连接的无线网络的名称和无线路由器设置的 SSID 一致;
  - 2) 确认无线信号的强度,如果信号较弱,请调整无线路由器的为止和近距离连接;
  - 3) 刷新网络列表,重新进行无线连接;

- 4) 咨询笔记本或无线网卡的厂商,按照相关的知道参数进行无线网卡的连接;
- 5) 重启计算机。
- 如果仍然不能连接,请将无线路由器复位并重新进行设置再连接。
- 二、笔记本搜索不到无线信号
  - 1) 请确认无线网卡功能开关是否打开;
  - 2) 请检查无线网卡驱动是否安装成功, 如需要请重新安装网卡驱动;
  - 3) 请确认无线路由器的无线功能是否开启且允许 SSID 广播;
  - 4)请检查无线服务是否开启。具体操作(以 Windows 7 系统为例)右键点击桌面上"我的电脑",选择"管理"。在计算机管理中选择"服务和应用程序",再展开选择"服务",找到"WLAN AutoConfig",确认其状态为启动;
  - 5)请尝试近距离是否可以搜到无线信号。 如果仍然不能连接,请尝试其他的无线网卡是否可以连接,若不能,请将无线路由 器复位并重新进行设置再连接。
- 上海博达数据通信有限公司
- 邮编: 201203
- 地址:上海市浦东新区居里路 123 号

产品图片仅供参考,请以购买的实物为准,上海博达数据通信有限公司保留对产品外观和规 格特性变更的权利。